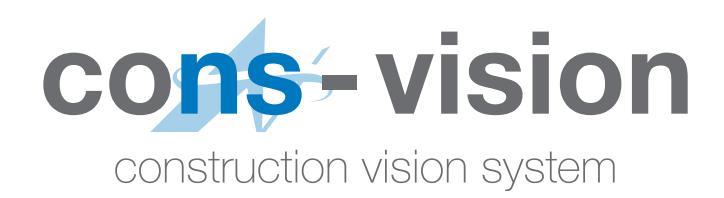

取扱説明書

## ご利用の前に

この簡易説明書は、cons-vision ソフトを使って、いくつかのクリエイティブを作成し、機器に送信するまでの作業ができるようになることを目的としています。

操作を始める前に、以下の項目をご確認ください。

- □ インターネット環境が整っている
- □ OS は Windows10 を使用している(2023 年 7 月現在)
- □ ブラウザは GoogleChrome を使用できる
- □ 専用の URL、パスワードを所有している

# 

#### cons-vision ソフトにサインイン(ログイン)します

| Construction vision system       SON N       SIGN N         Construction vision system       SIGN N       SIGN N         Construction vision system       Construction vision system       Construction vision system         Construction vision system       Construction vision system       Sign N         Construction vision system       Construction vision system       Construction vision system         Construction vision system       Construction vision system       Construction vision system         Construction vision system       Construction vision system       Sign N         Construction vision system       Construction vision system       Sign N         Construction vision system       Construction vision system       Sign N         Construction vision system       Construction vision system       Sign N         Construction vision system       Construction vision system       Sign N         Construction vision system       Construction vision system       Sign N         Construction vision system       Construction vision system       Sign N         Construction vision system       Construction vision system       Sign N         Construction vision system       Construction vision system       Construction vision system |       | 専用の URL にアクセス後、<br>D とパスワードを入力し、サインイン<br>(ログイン) |
|----------------------------------------------------------------------------------------------------|-------|-------------------------------------------------|
| ログイン後、自動的に「マイページ(クリエイ<br>ティブ内)」に移ります。                                                                                                    | マイページ | C 901245×30000<br>BLOOMY E B = F T H<br>T H     |

#### ログイン後の作業の流れ

| ← → C (a) see systemergrape convisions if creative | • Q ☆ 🛓 i          |                      |
|----------------------------------------------------|--------------------|----------------------|
| cente-vision クリエイティブ フレイリスト フレイヤー                  | 🏚 🔶 24.552 B*t4_ + | ①画面 (ページ) の作成        |
| クリエイティブ プレイリスト プレイヤー                               | ロークリエイティブの検索       | ②作った画面 (ページ) を組み合わせる |
| + Create From 1) (a 2) / 2) / 3                    | 11 11 🗰 IF Y 11    | ③データを機器こ送信           |
| この順番で作成していきます。                                     |                    | (クラウド上に保存されます)       |

## 1. クリエイティブの作成(文字・画像・動画・天気)

|                                |                             | •• ९ 🕁 🗶 ।                                    |                            |
|--------------------------------|-----------------------------|-----------------------------------------------|----------------------------|
| com-vision クリエイティブ             | プレイリスト プレイヤー                | A • CAESEBAUT_ +                              |                            |
| マイページ<br>+ Create From Templat | Center ∎₩1.0×7 = 8.9*       | د کایتد(جریکمی)<br>د ه ۲ ۲ ۲ ۲<br>+create Fro | om Template をクリック          |
| ⇒ c                            | a<br>combination<br>くテンプレート |                                               | ◆ Q ☆ 単 :<br>X<br>ングレートの問題 |
|                                | (↓)<br>CEOページから始める          | + 白紙のペー                                       | ジから始める をクリック               |

## 作成の前に~①画面構成・画面の見方~

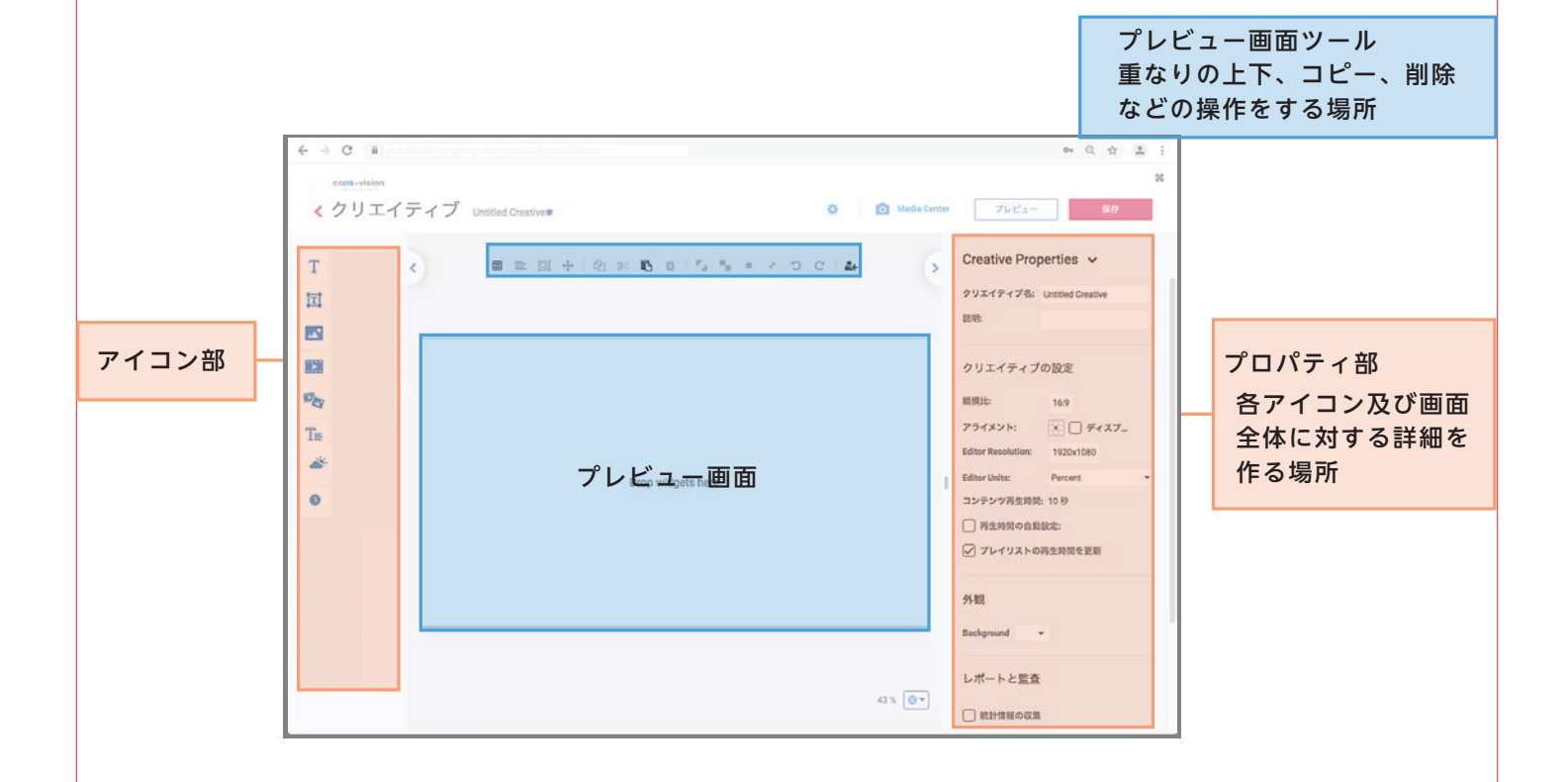

作業開始時

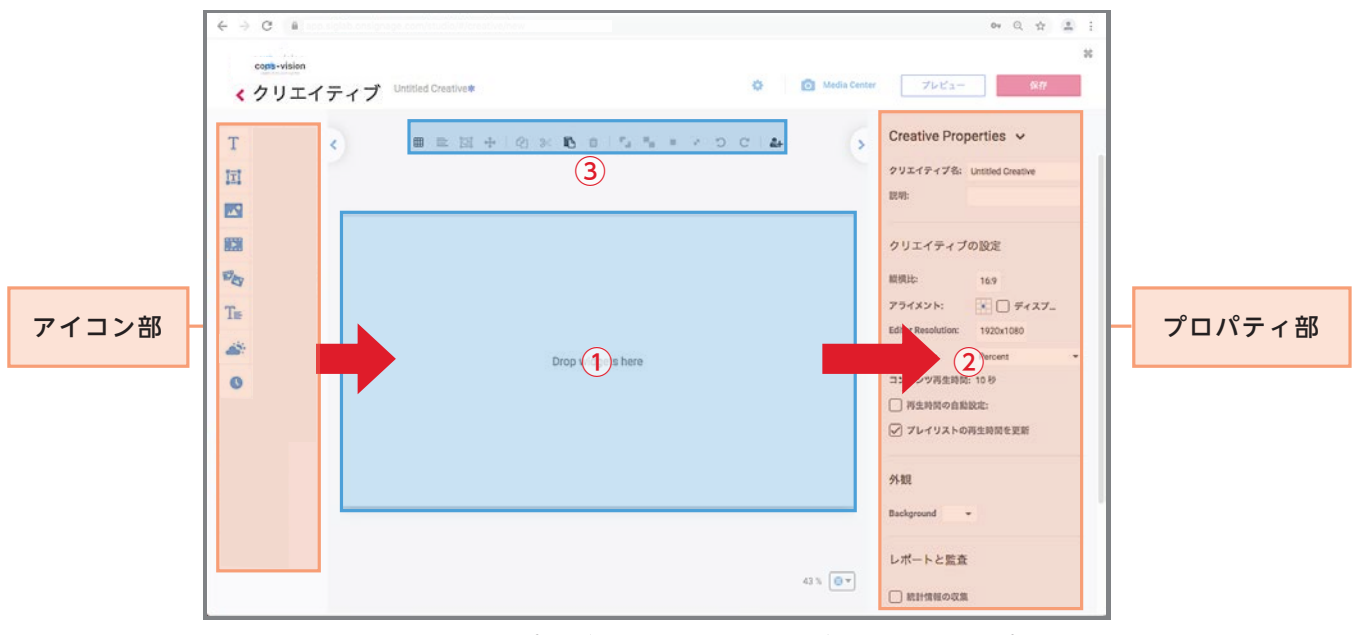

① 使いたいアイコンをプレビュー画面にドラッグアンドドロップします

作業中

② プロパティ部で各機能に応じた入力をします

③ コピー・貼り付け・削除等のプレビュー画面の操作をします

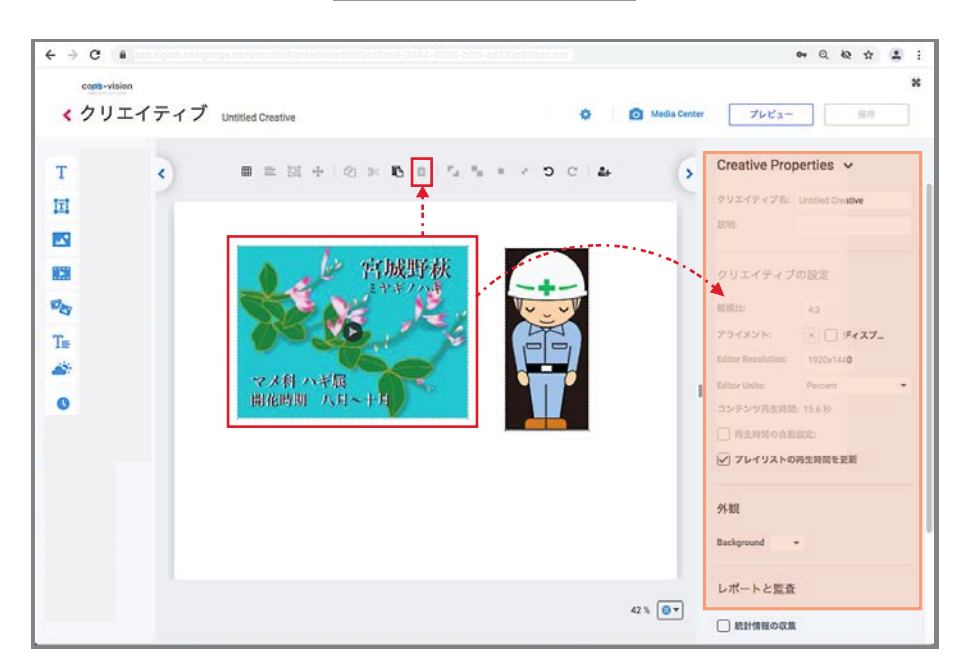

・プレビュー画面にあるものをクリックすると、それに応じたプロパティ画面になります ・配置したものを削除するには、削除するものをクリック後に 面をクリックします

後から変更すると画像の大きさなどが変わってしまいますので、必ず最初におこなってください

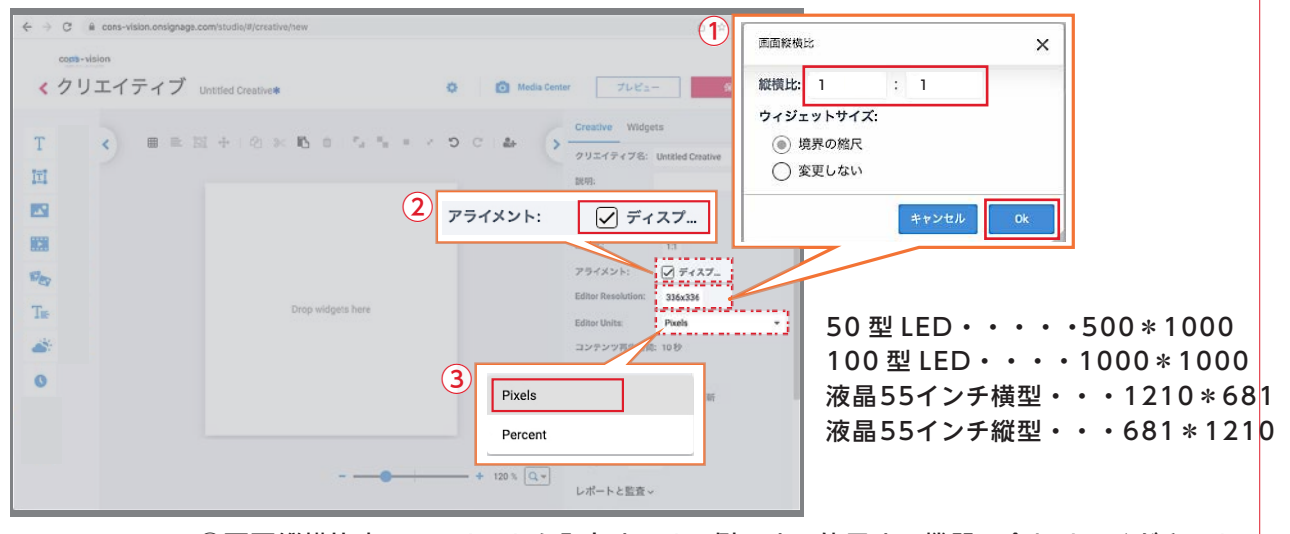

①画面縦横比率・・・1:1を入力する(一例です。使用する機器に合わせてください)
 ②アライメント・・・ディスプレイにチェックを入れる
 ③Editor Units・・・Pixels にする

### 文字を入力する

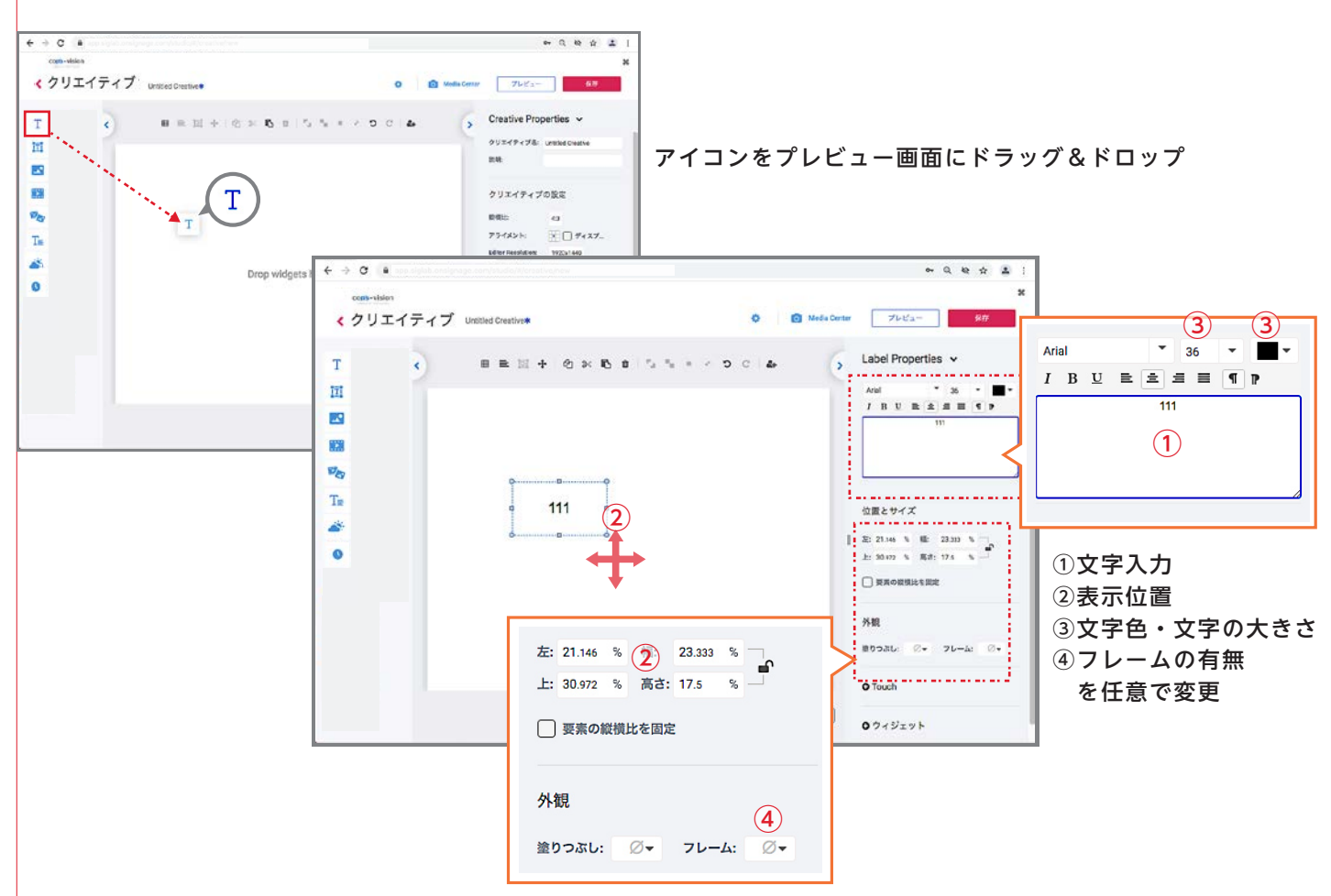

※表示位置の移動は、プレビュー画面・プロパティ画面どちらでもおこなえます

### ※テキストアイコンでも文字入力ができます。テキストアイコンを使用した場合は、プロパティ部ではなく、 プレビュー画面で入力します。

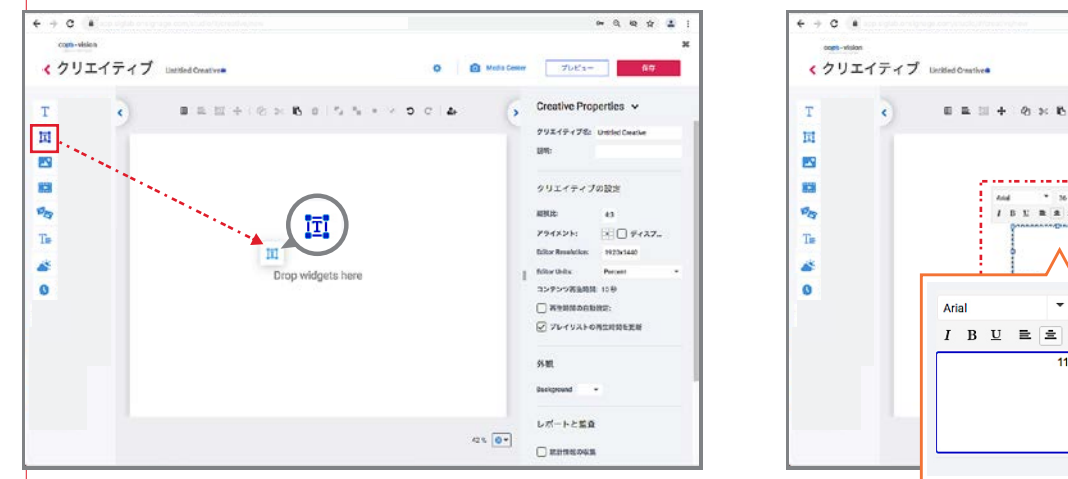

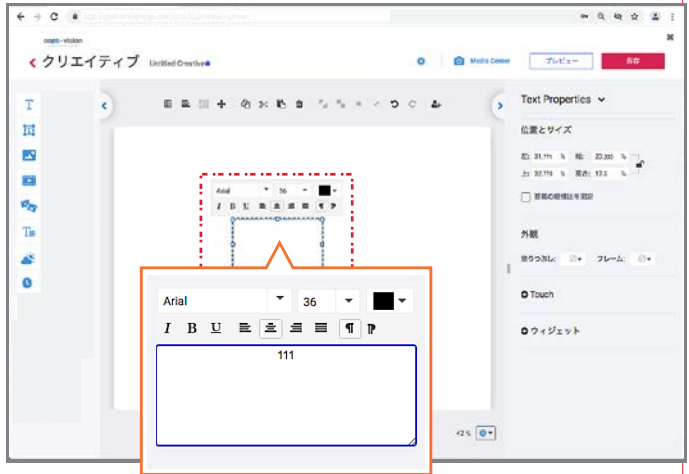

## 画像を表示する

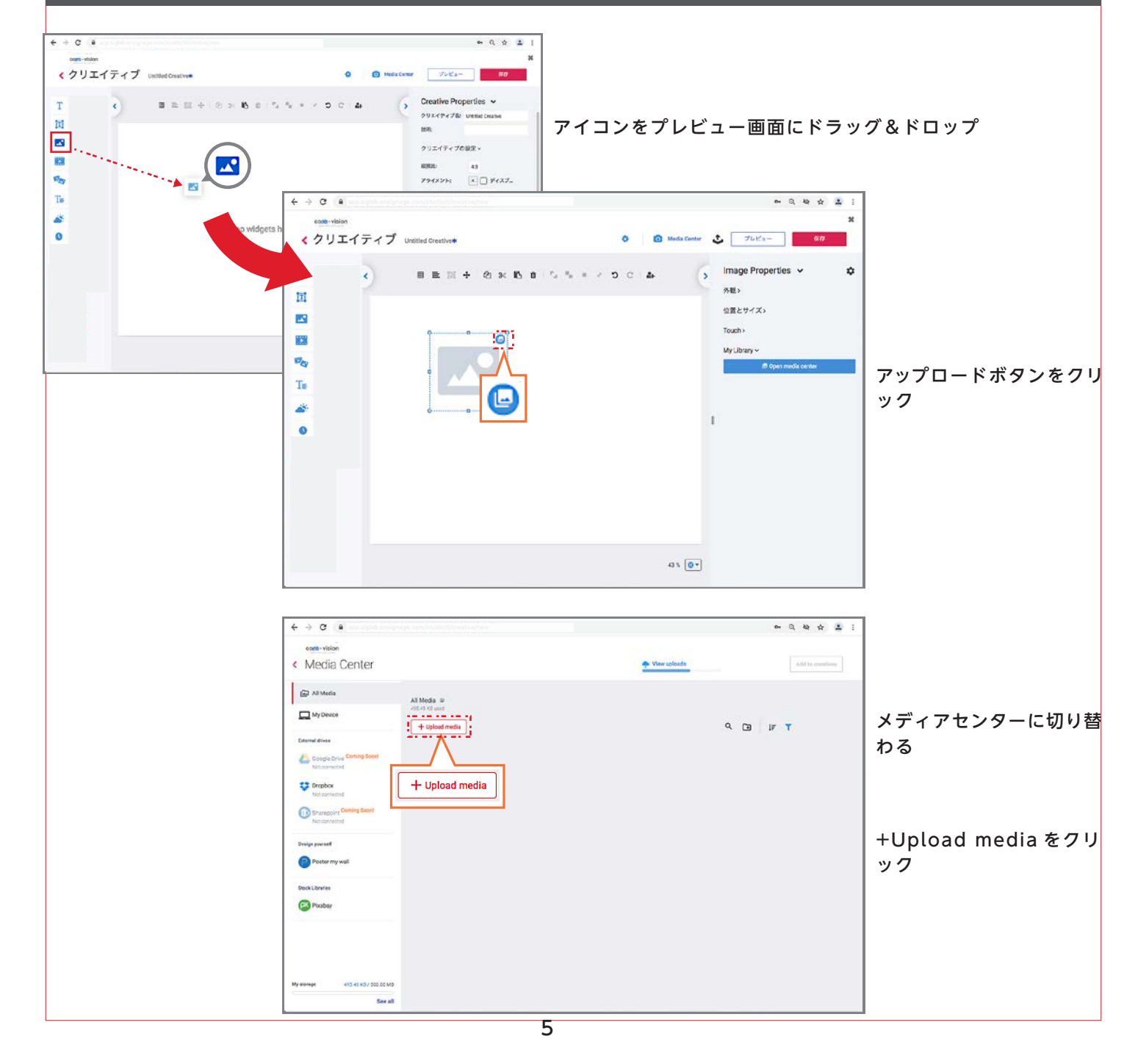

| Upload Media                                                                                                    | 「My Device」ボタンをクリック                      |
|----------------------------------------------------------------------------------------------------|------------------------------------------|
| Comparing a statement     Comparing a statement     Comparing a s | Q. 85.8                                  |
|                                                                                                    | <ol> <li>①PC内から使用する画像を探し、クリック</li> </ol> |
| 12a7eaa6fda.png                                                                                                    | 開く<br>②「開く」をクリック                         |

※ jpg、GIF、png に対応しています ※一度にアップロードできるのは 100MB までです

| ← → C (● are state only up constructed to a short with the state of the state of the state o                                                                                                    |                                                                                            | • ૧ ૨૦ 🕁 🗶 દ                                                                                                    |                                                                     |
|----------------------------------------------------------------------------------------------------|--------------------------------------------------------------------------------------------|----------------------------------------------------------------------------------------------------|---------------------------------------------------------------------|
| <ul><li>vision</li><li>Media Center</li></ul>                                                                                                    | View uploads                                                                               | 1 file selected Add to preatives                                                                                                    |                                                                     |
| Al Modia B<br>Statut and<br>Al Modia B<br>Statut and<br>Control drive<br>Control drive<br>Co | ۲                                                                                          | Add to creatives                                                                                                    | ①使用する画像をクリック<br>②[Add to creatives]を<br>クリック                        |
| Cons Cons Cons Cons Cons Cons Cons Cons                                                                                                    |                                                                                            | Uploads feathed X Uploads feathed (1 tran), Dot size the receipe spec                                                                                                    |                                                                     |
| ← → C ●     comm-taken     comm-taken                                                                                                    | 0 0 Metric<br>S B B <sup>1</sup> <sub>2</sub> <sup>0</sup> <sub>2</sub> + S C 4.           | * Q Q Q 主 :<br>*<br>*<br>*<br>*<br>*<br>*<br>*<br>*<br>*<br>*                                                                                                    | ある「>」マークをクリック<br>が開きます                                              |
|                                                                                                    | 外観マ<br>塗りつぶし: ②▼ フレーム: ②<br>位置とサイズマ<br>た: 18.021 % 標: 23.333 %<br>上: 15.139 % 高さ: 31.111 % | <ul> <li>第ウラ記は: ②・ フレーム: ③・<br/>仕蔵とサイズー</li> <li>払: 15 00 % 長む: 32 30 %</li> <li>ゴ 55 00 % 長む: 32 31 %</li> <li>ゴ 55 00 % 長む: 32 31 %</li> <li>ゴ 55 00 % 兄の兄の人のとたを受用</li> <li>Touch &gt;</li> <li>Ky Ubrary ~</li> <li>Ø Open nexts schere</li> </ul> | <ol> <li>1表示位置</li> <li>2縦横比</li> <li>フレームの有無<br/>を任意で変更</li> </ol> |
|                                                                                                    | 4%                                                                                         | 0-                                                                                                    |                                                                     |

<sup>※</sup>表示位置の移動は、プレビュー画面・プロパティ画面どちらでも行えます

## 動画を入れ込む

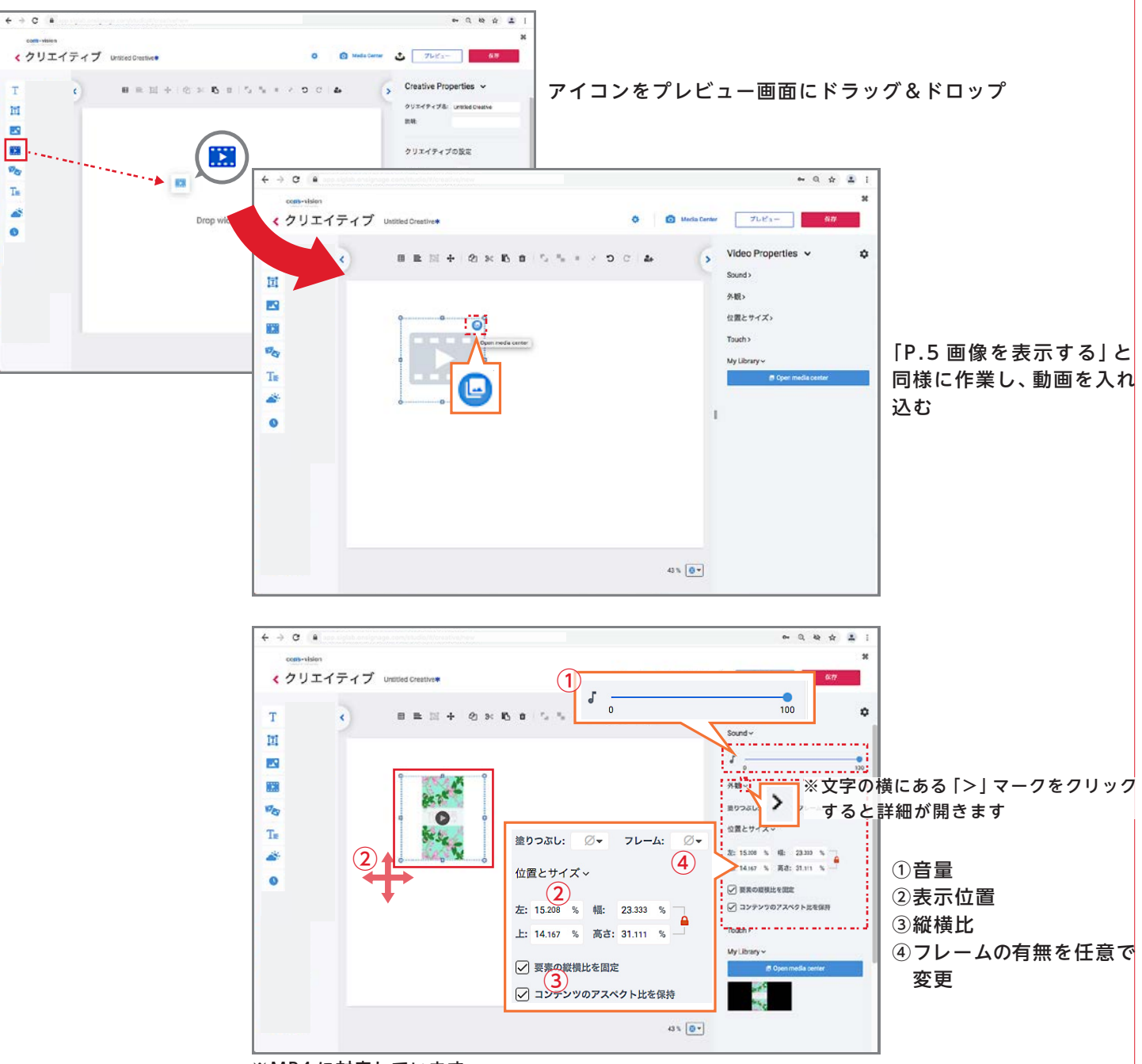

※MP4 に対応しています

※表示位置の移動は、プレビュー画面・プロパティ画面どちらでも行えます

## 天気を表示する(編集例)

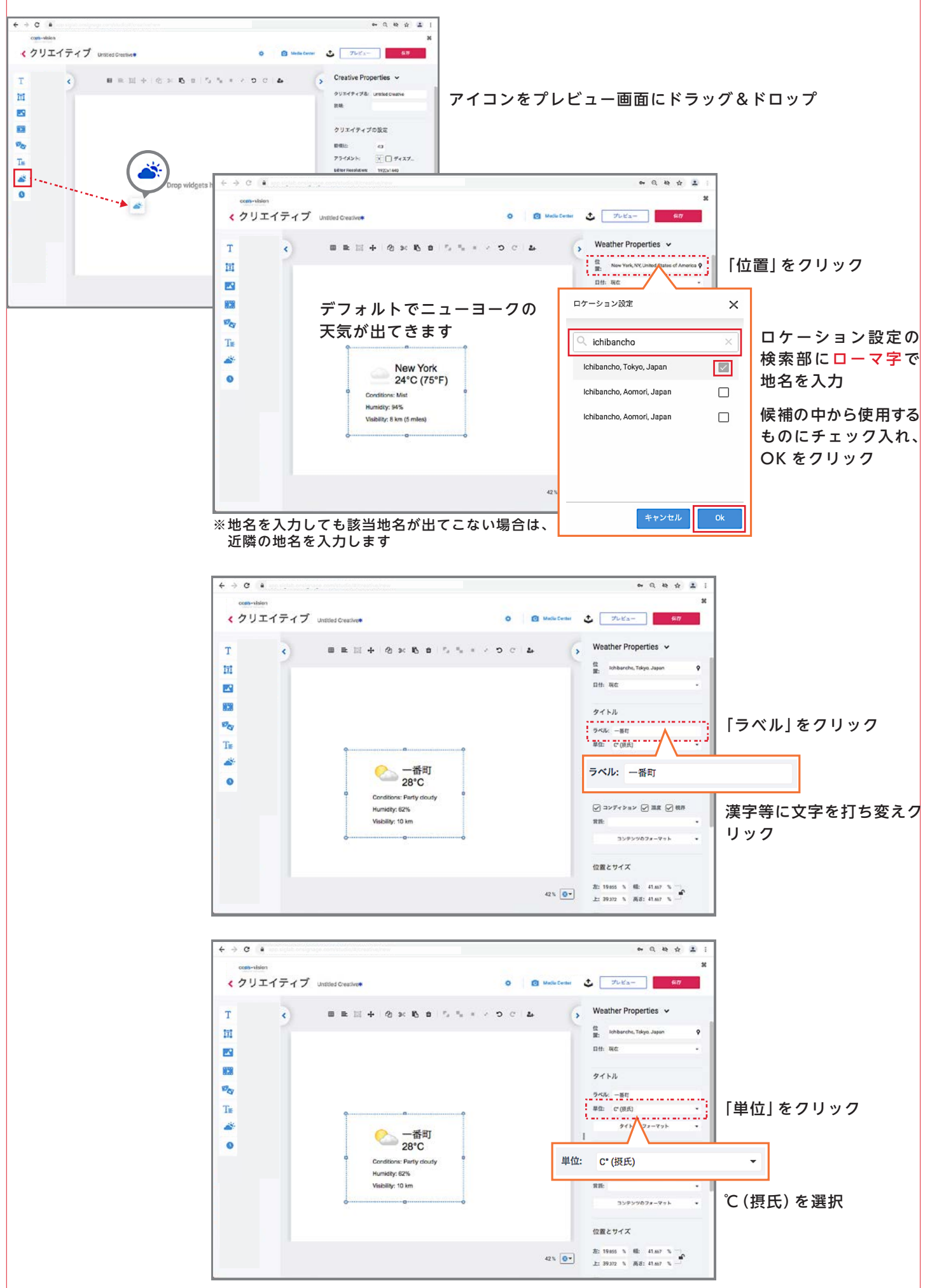

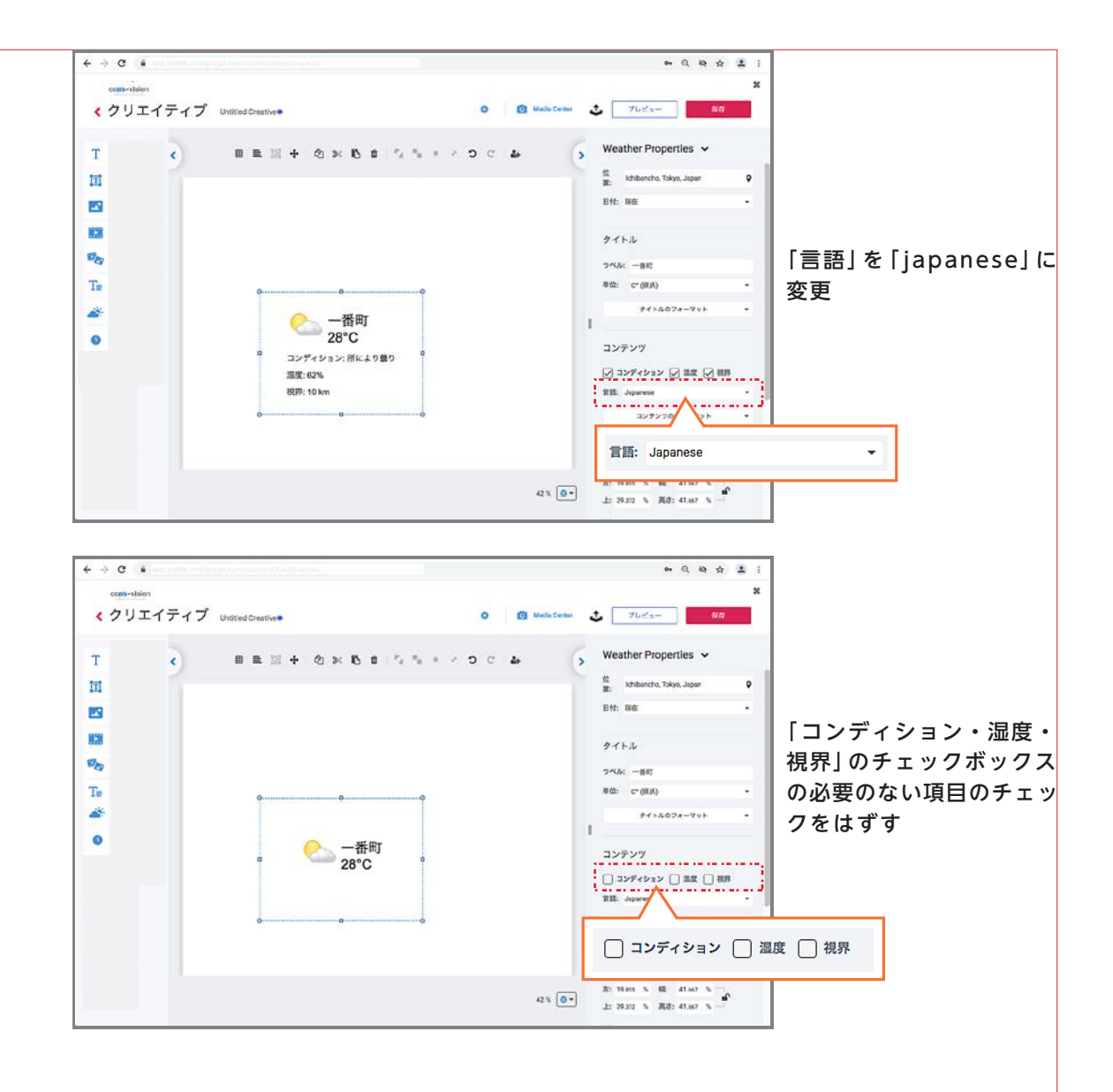

# 日付を表示する(編集例)

| ← → C ■     C ■     C ■     C ■     C ■ ■ ■ □ + @ × B ■     C ■     C ■ ■ ■ □ + @ × B ■ | 0 @ Metrow<br>5, % + 2 0 0 & >                                                                                                    | ← 0, 0, 0, 2, 2, 1                                      | アイコンをプレビ                                      | ニー画面にドラッグ                                                                                                    | `&ドロップ                               |
|-----------------------------------------------------------------------------------------|----------------------------------------------------------------------------------------------------|---------------------------------------------------------|-----------------------------------------------|----------------------------------------------------------------------------------------------------|--------------------------------------|
| ●                                                                                       | <ul> <li>← → C</li> <li>C</li> <li>C</li> <li>C</li> <li>C</li> <li>T</li> <li></li> <li>()</li> <li>T</li> <li>()</li> <li>T</li> <li>()</li> <li>()<td>Eléd Drestive*<br/>目 臣 国 + ② ※ 吃 0<br/>07/12<br/>07/12<br/></td><td>0 Ø Mais Const<br/>7. * * * 0 C 4 ()<br/>7.<br/></td><td>・ Q Q 文 主 :         ・ X         ・ アレビュー 97         ・ アイ         ・ アレーン 97         ・ アレーン 97         ・         ・         ・</td><td>「フォーマット」を「H<br/>H:MM」から「MM/d<br/>d」に変更</td></li></ul> | Eléd Drestive*<br>目 臣 国 + ② ※ 吃 0<br>07/12<br>07/12<br> | 0 Ø Mais Const<br>7. * * * 0 C 4 ()<br>7.<br> | ・ Q Q 文 主 :         ・ X         ・ アレビュー 97         ・ アイ         ・ アレーン 97         ・ アレーン 97         ・         ・         ・ | 「フォーマット」を「H<br>H:MM」から「MM/d<br>d」に変更 |

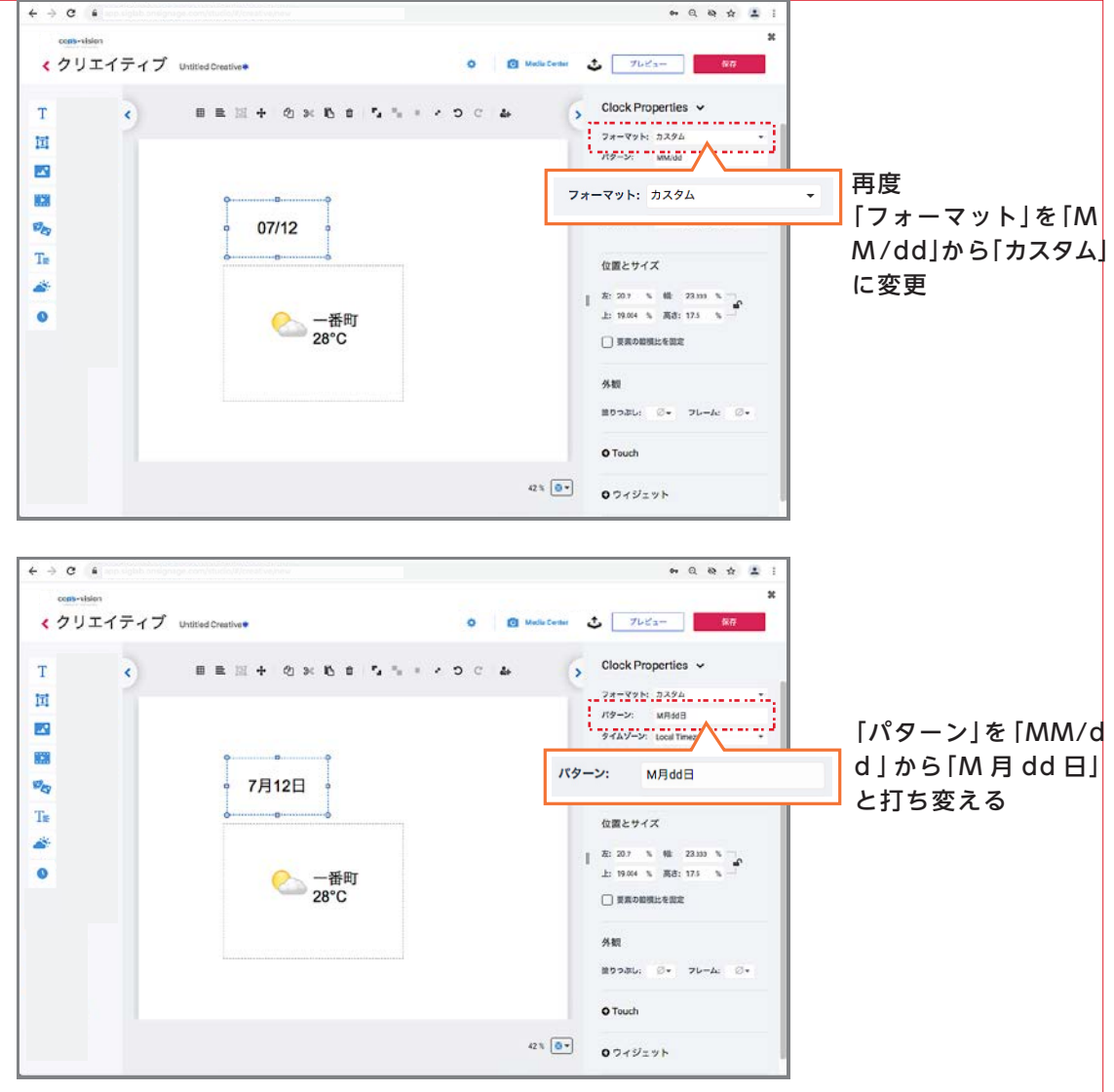

※全部消して入力する場合は、小文字と大文字を間違えずに入力してください

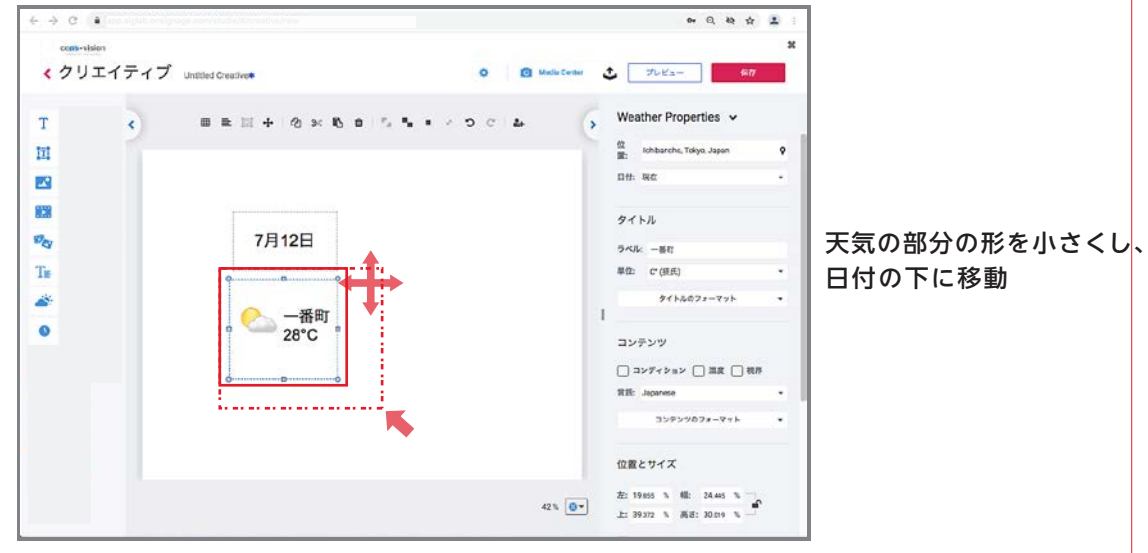

※表示位置の移動は、プレビュー画面・プロパティ画面どちらでも行えます

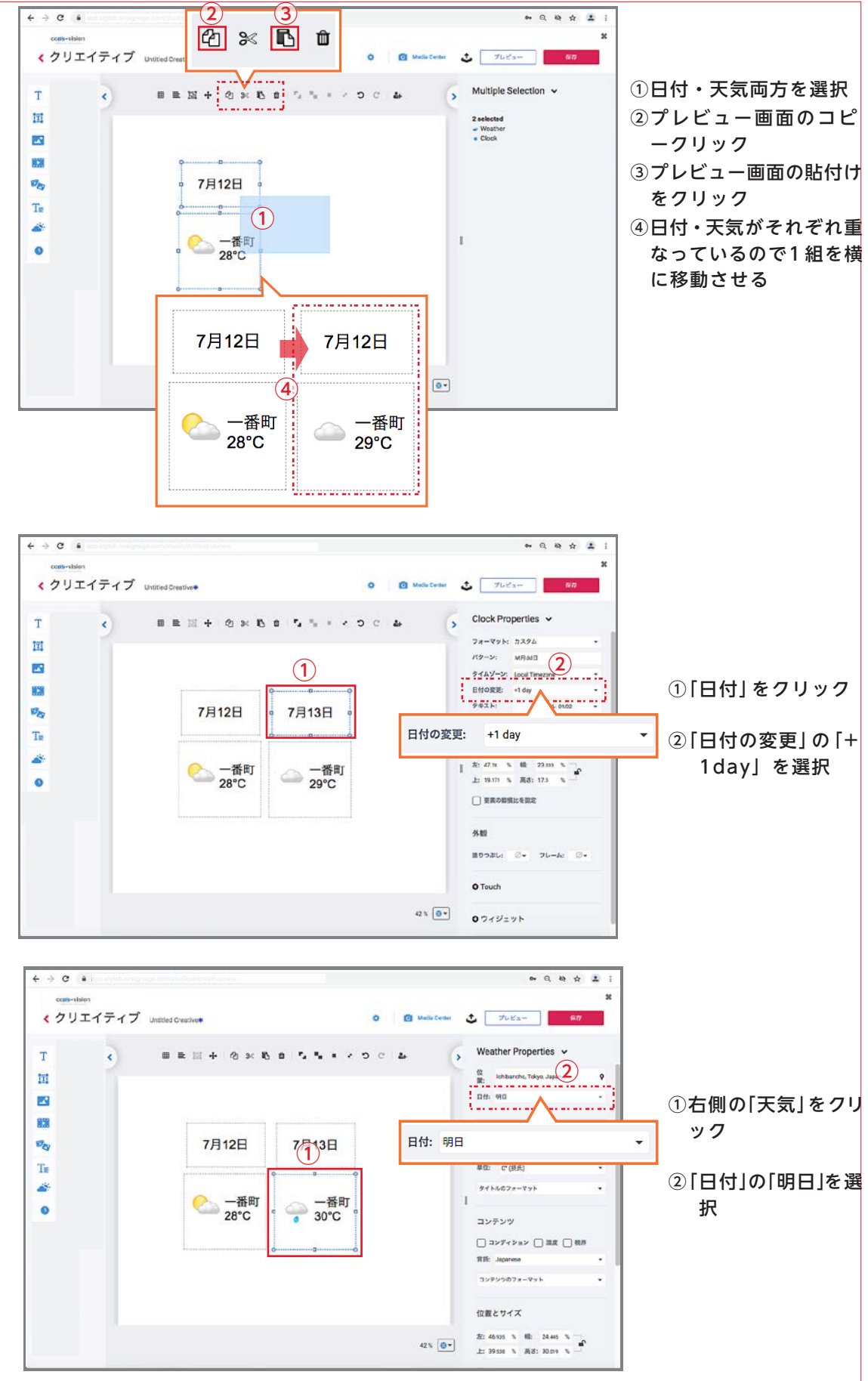

※同じ方法で1週間分の天気の表記ができます

## 背景色の変更

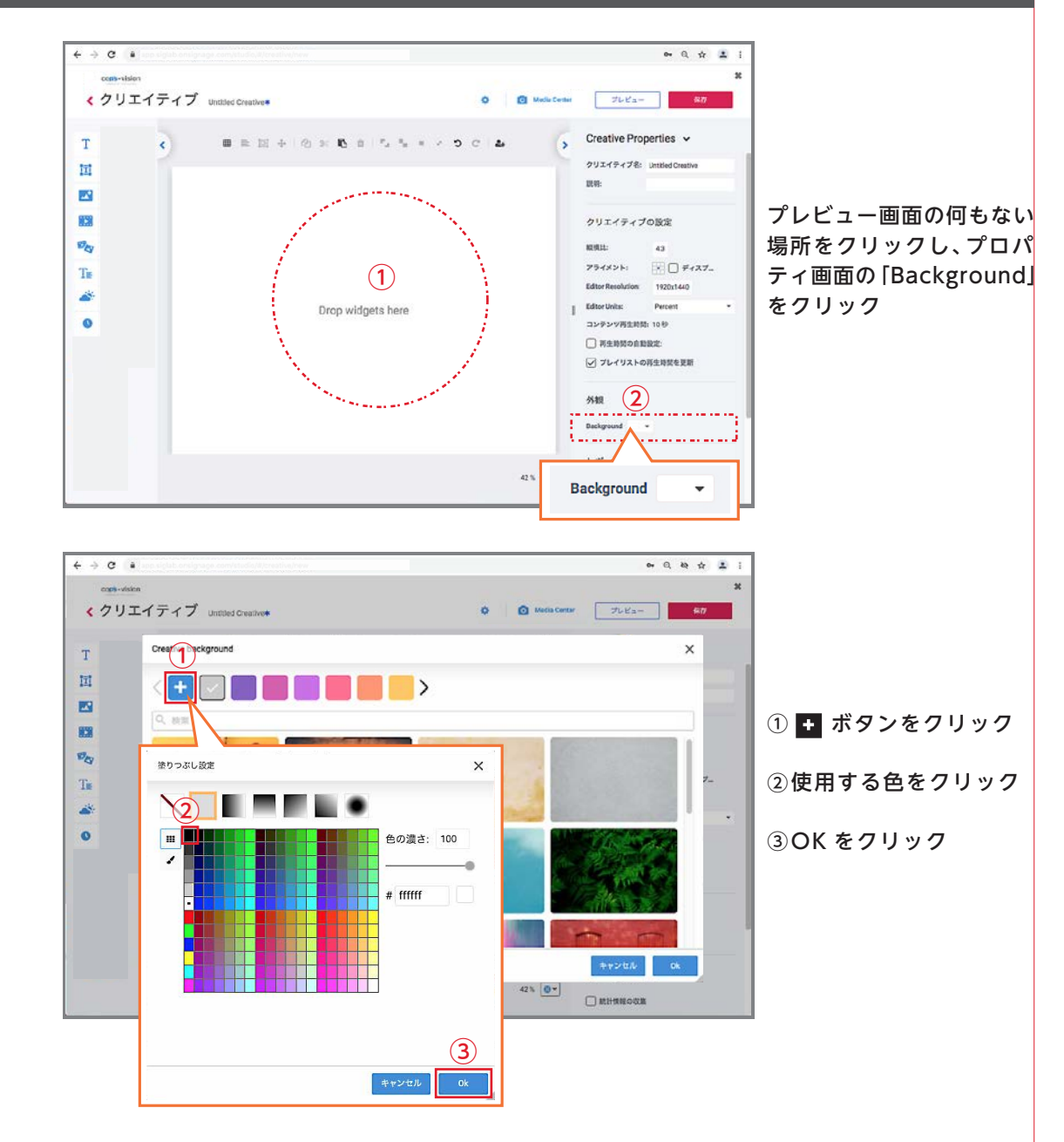

## ページ作成後 / 確認事項

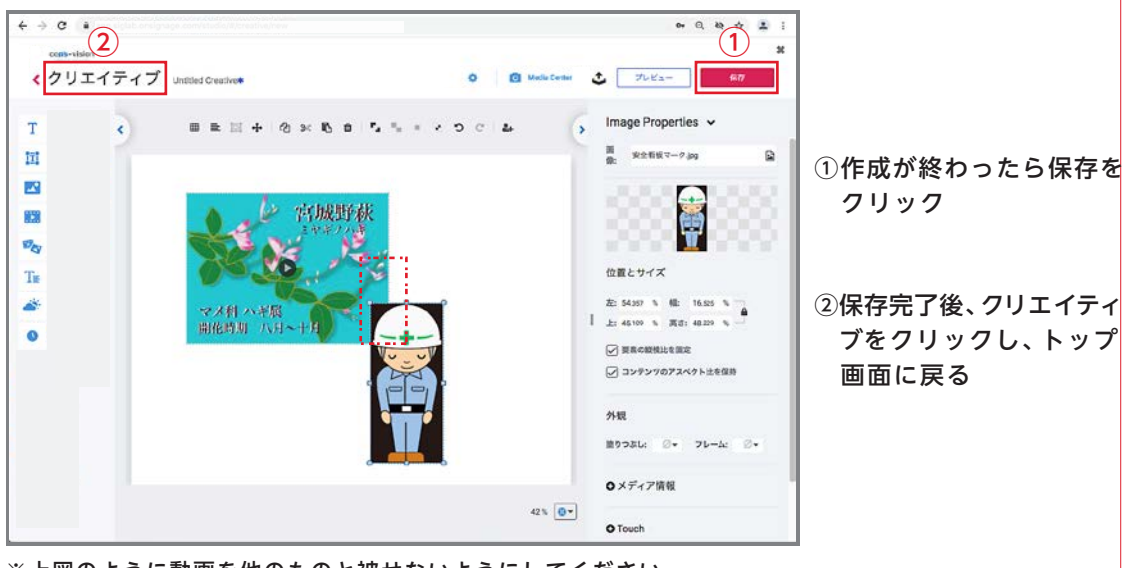

※上図のように動画を他のものと被せないようにしてください 動画がうまく映らなくなります

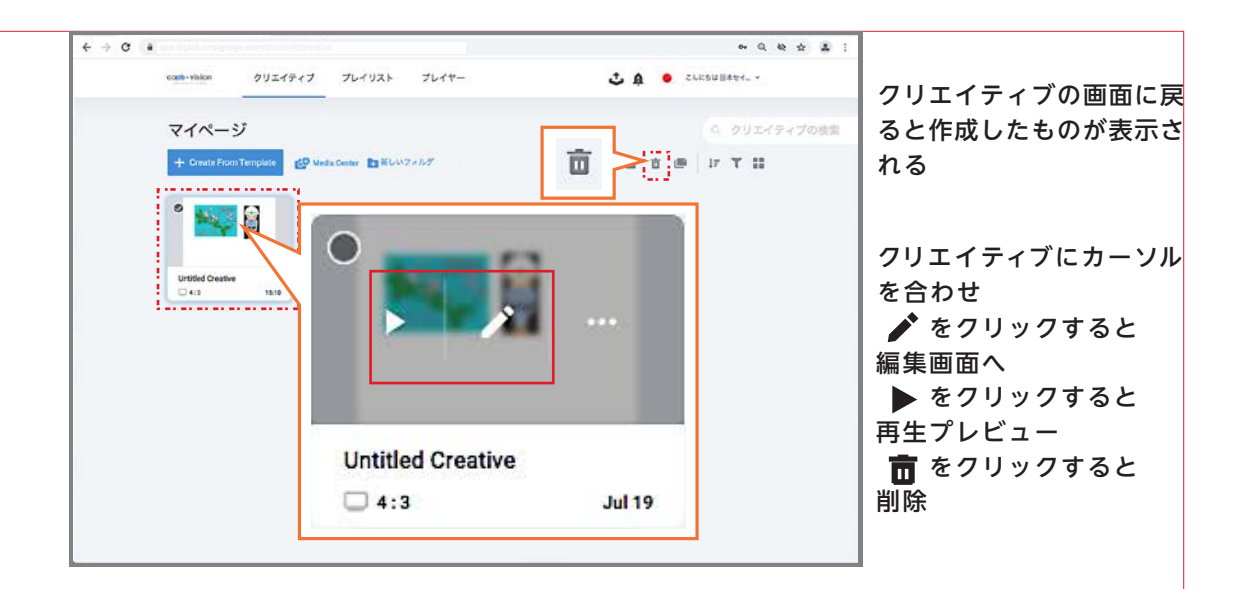

## 2. プレイリストの設定

作成したクリエイティブを組み合わせ、プレイヤーに送る(クラウドにあげる)準備をします (クリエイティブが1種類のみの場合も必ず設定します)

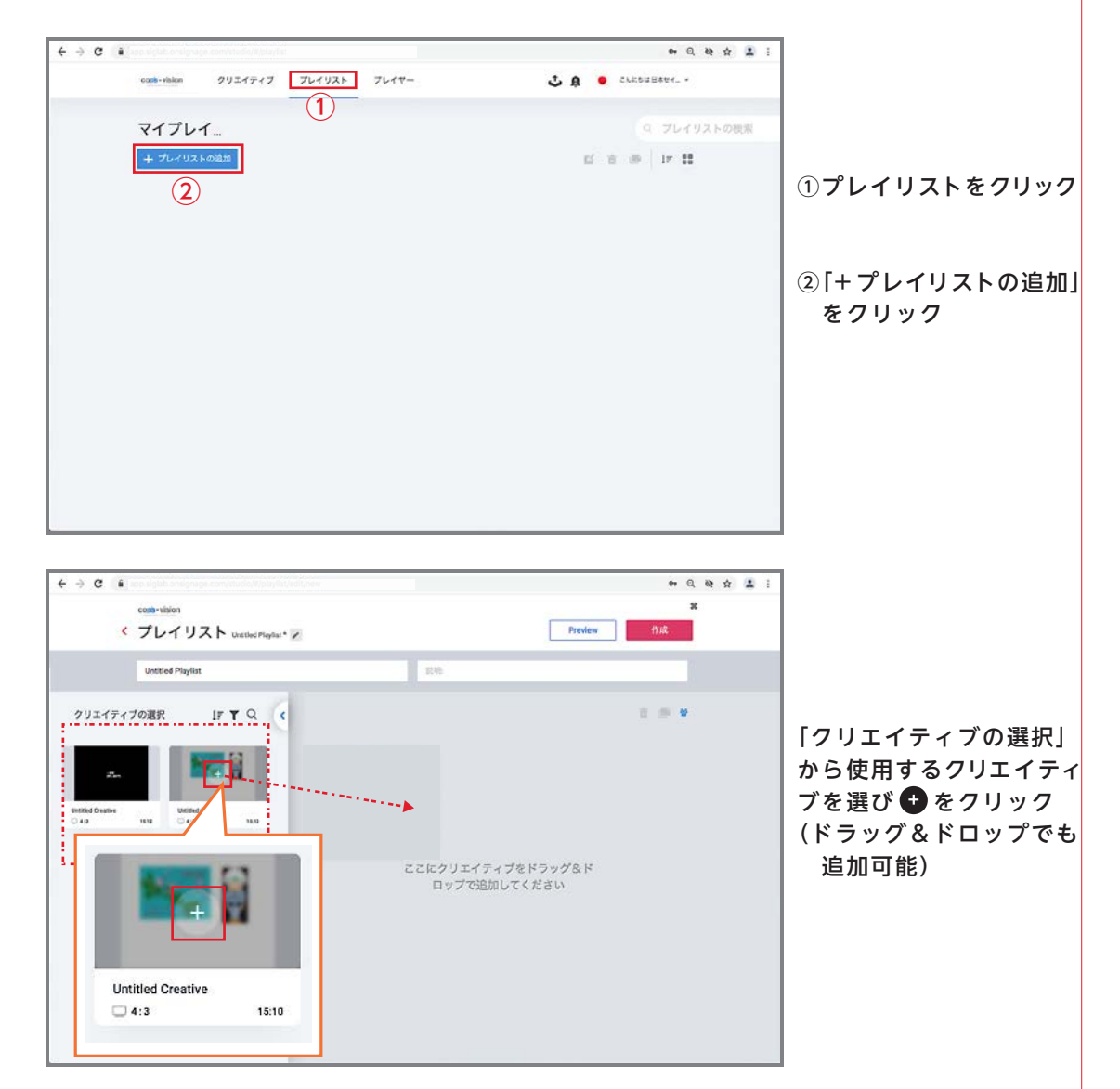

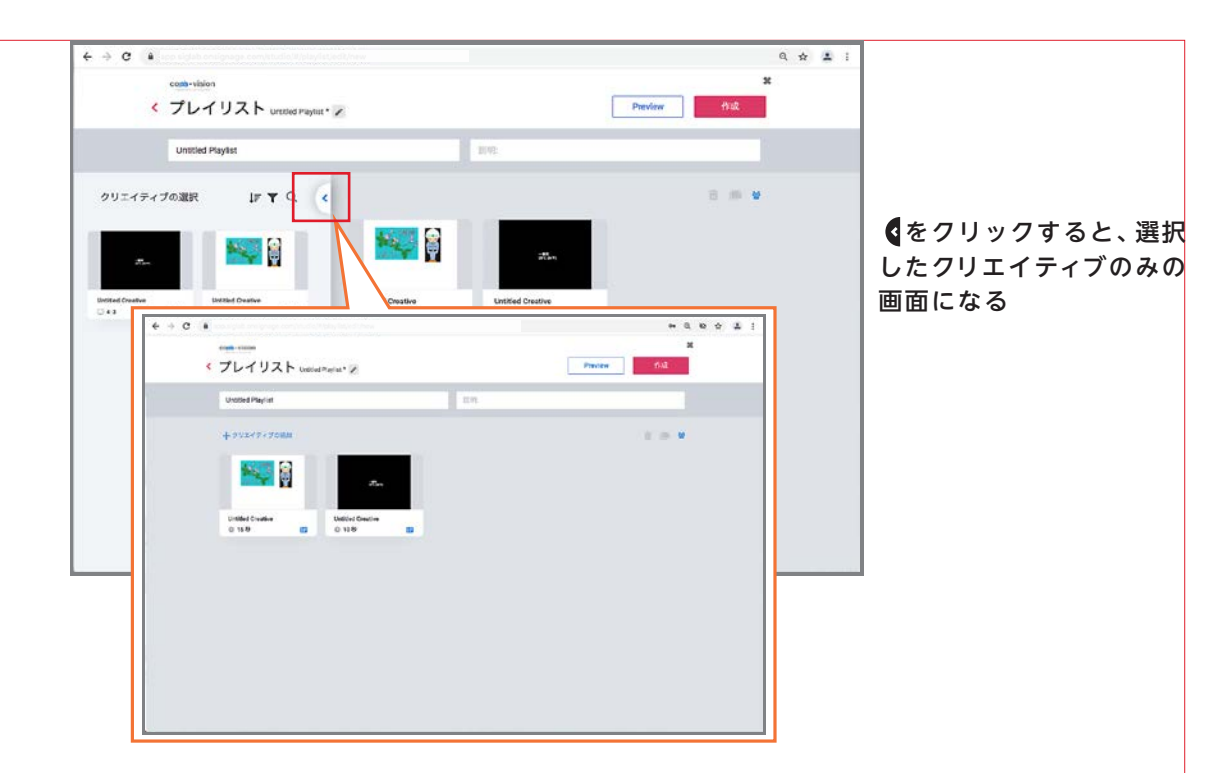

# 順番変更(任意)

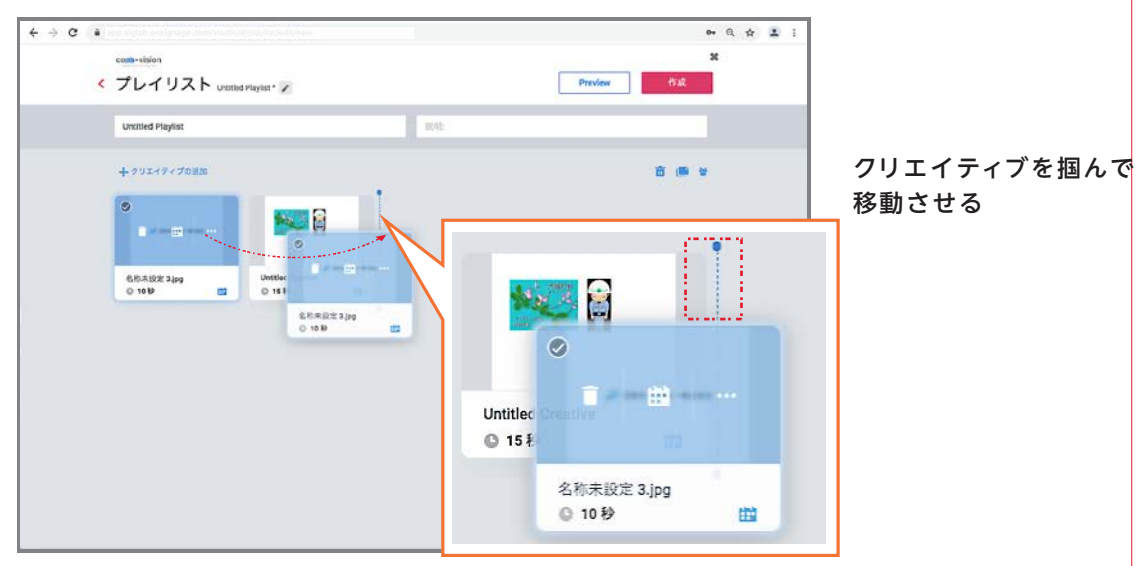

※線が出るところまでドラッグします

クリエイティブ毎にスケジュールを持たせる場合に設定します

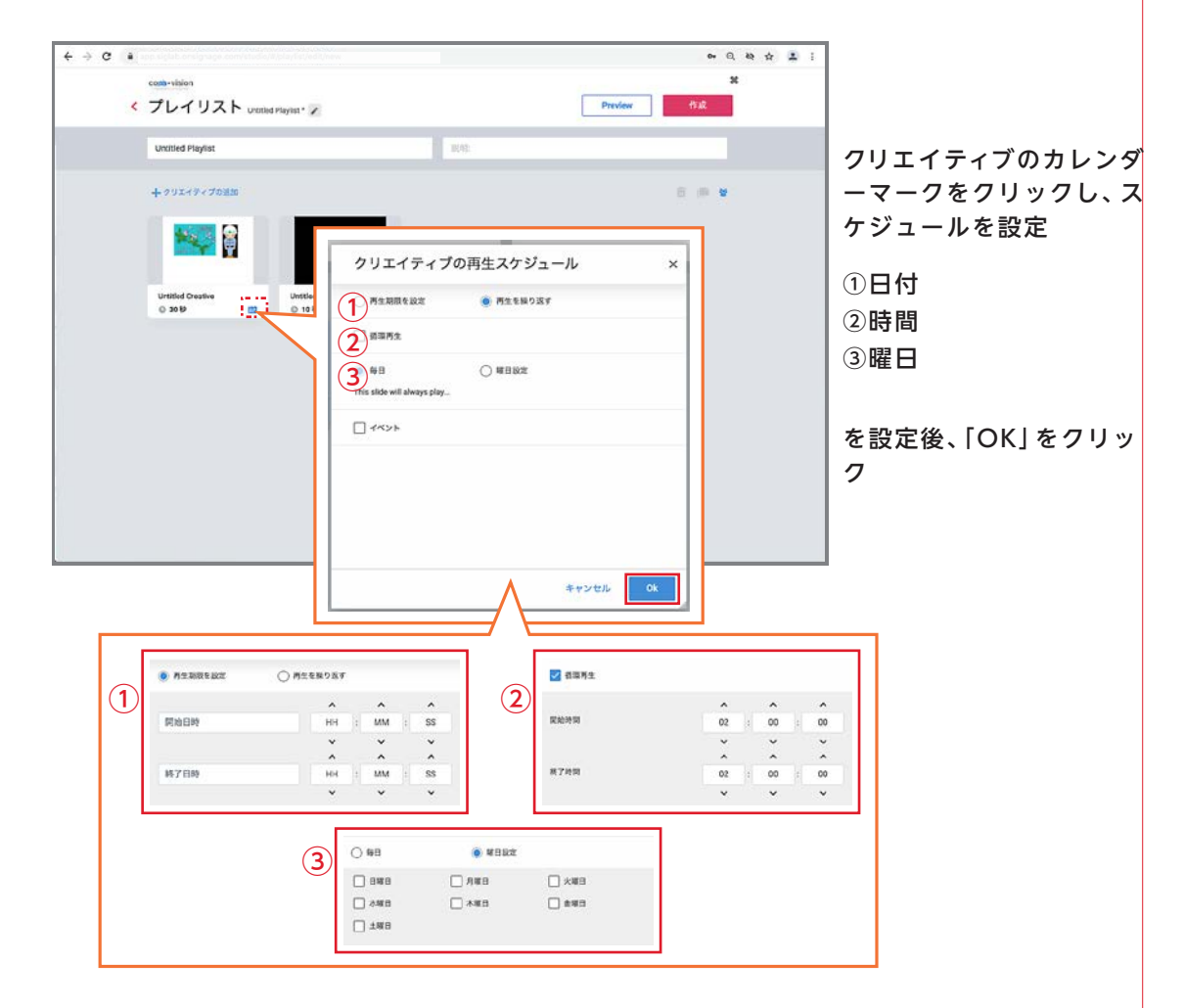

表示時間設定(任意)

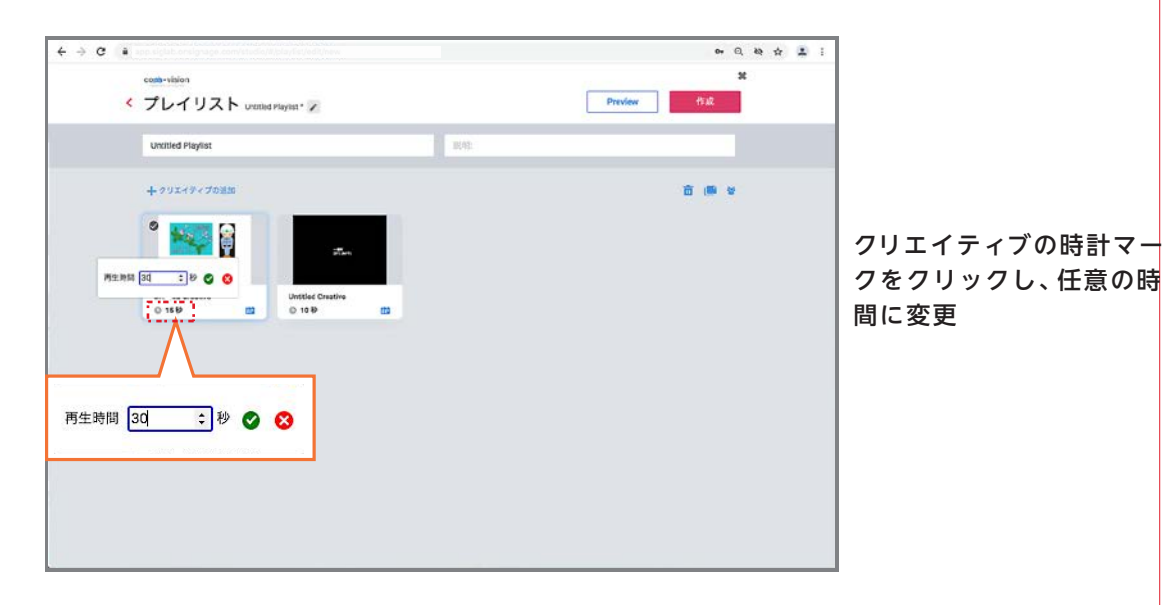

## 設定完了後

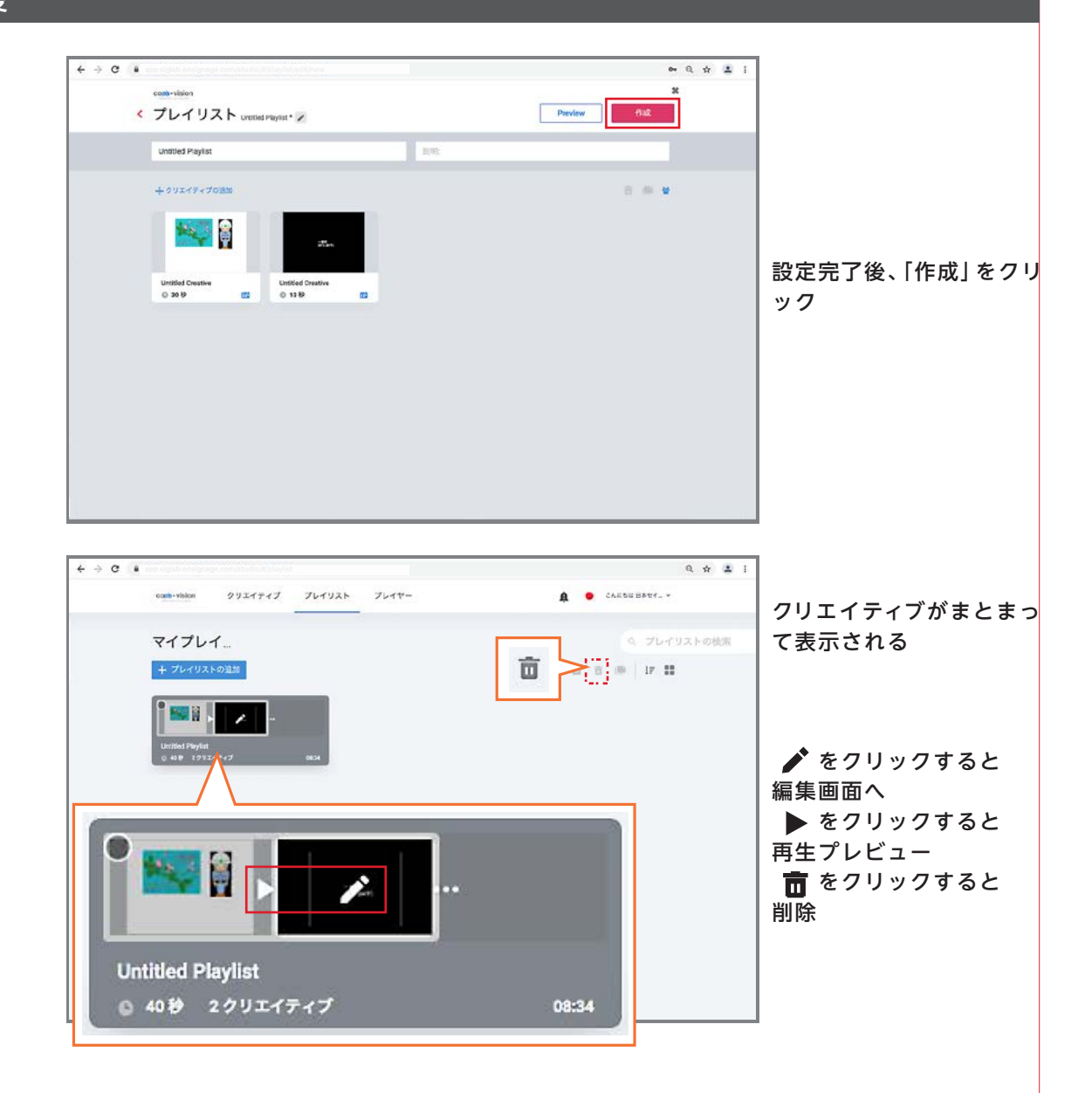

作成したプレイリストをプレイヤーに登録します。 「プレイヤーの追加」または「プレイヤーの削除」は行わないでください。

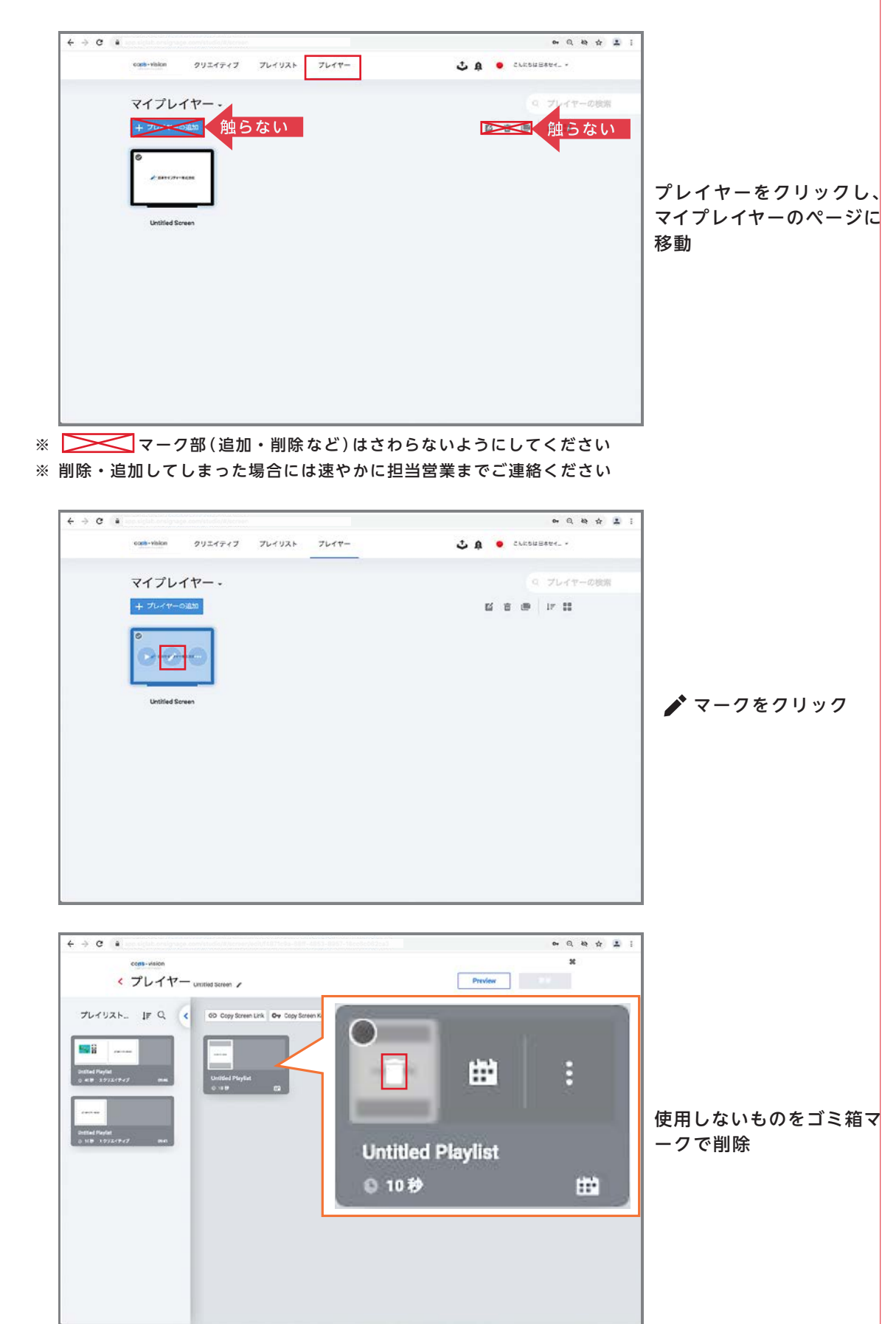

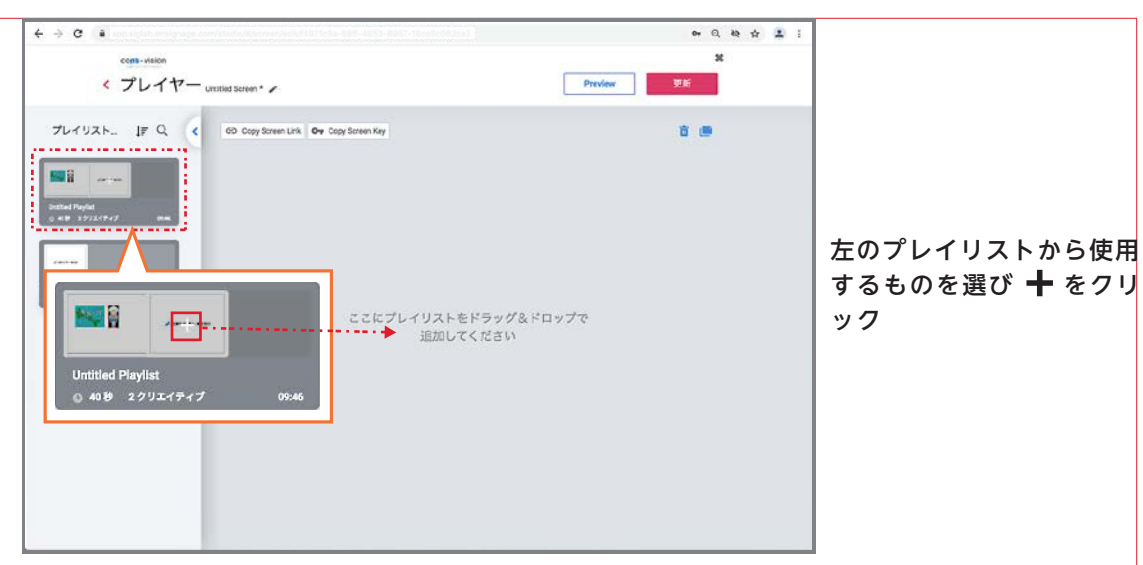

※プレイリストに登録されているもののみ使用できます

## スケジュール設定(任意)

プレイリスト (クリエイティブのまとまり) 毎にスケジュールを持たせる場合に設定します

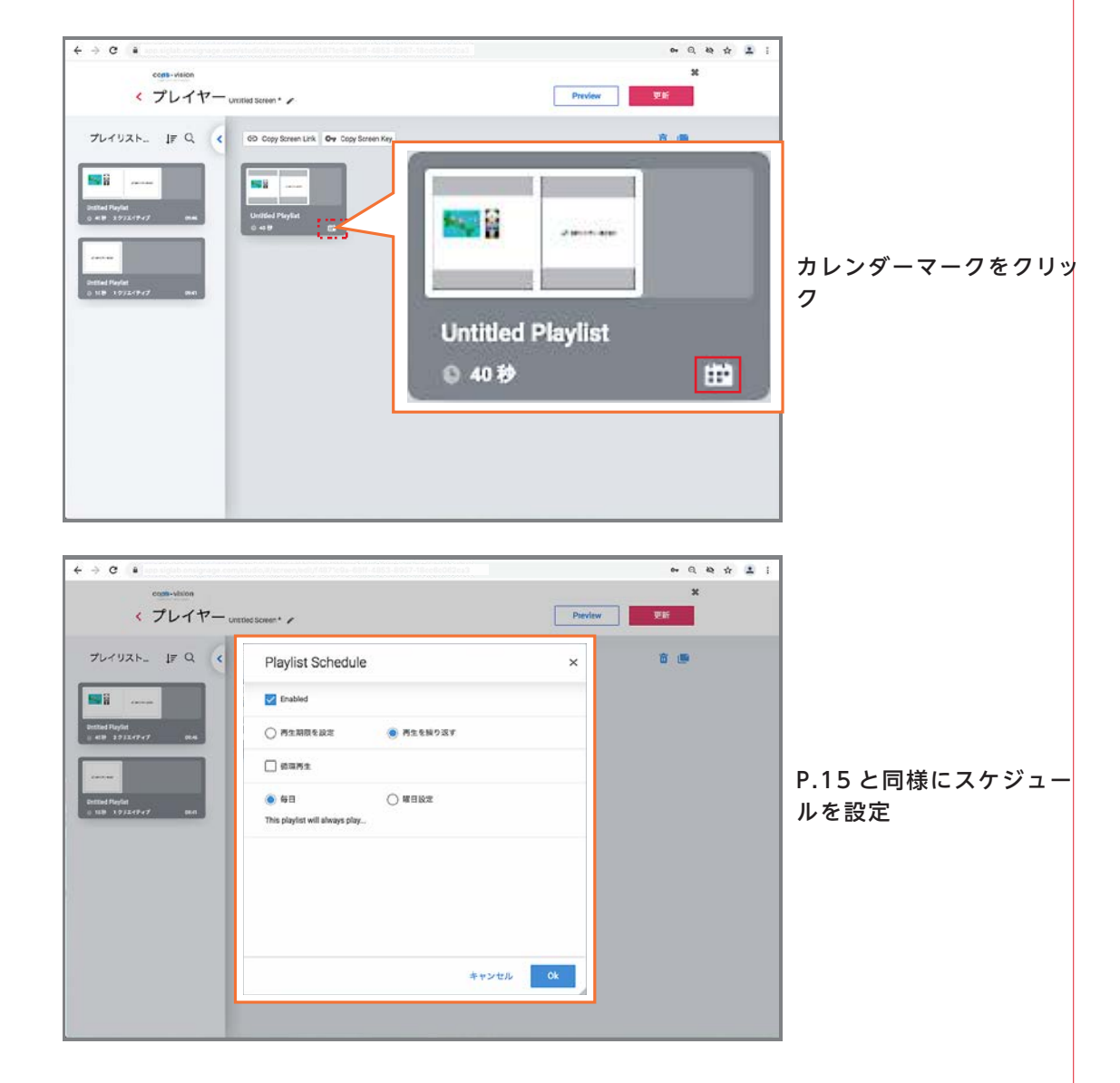

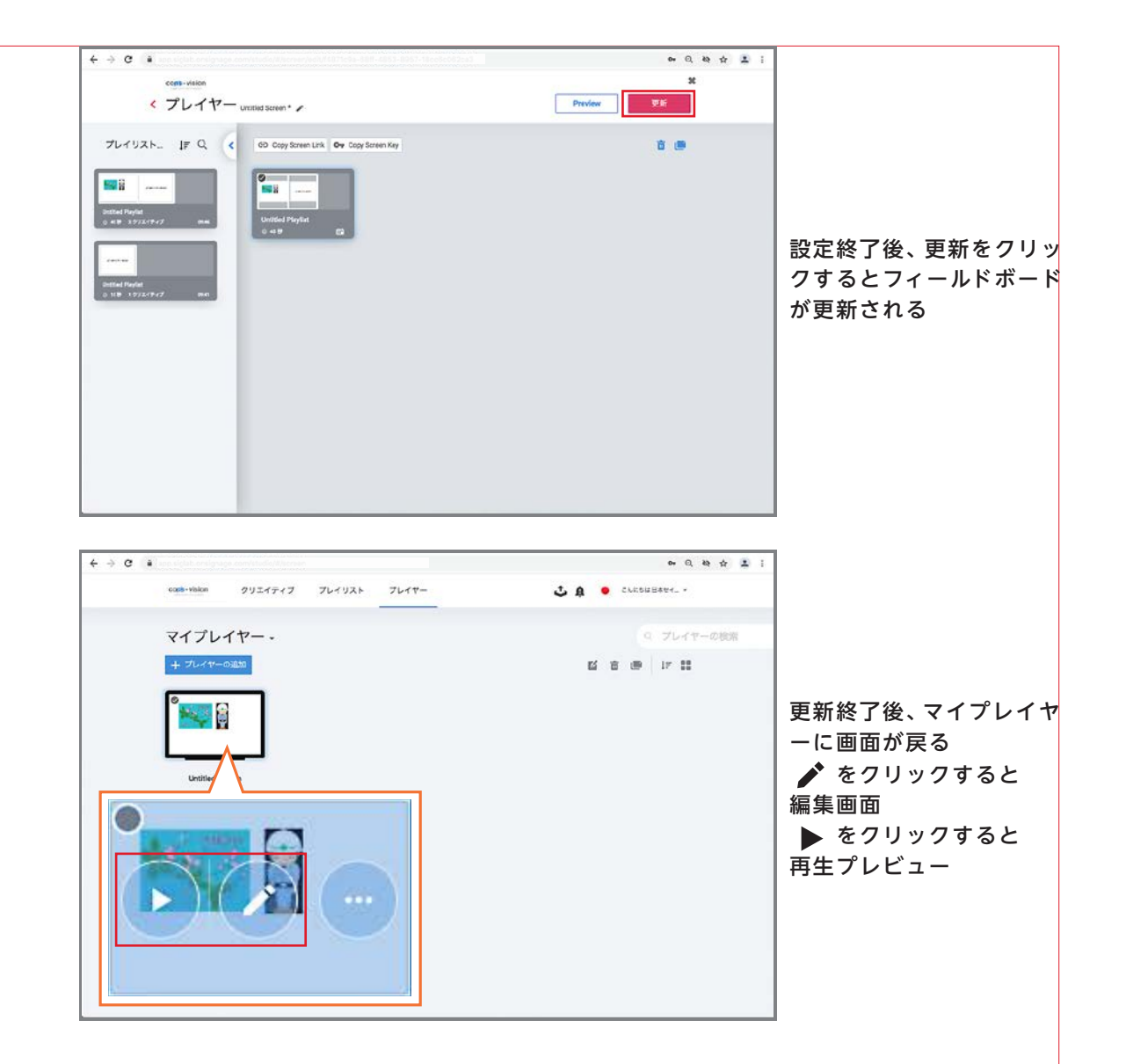

## サインアウトする

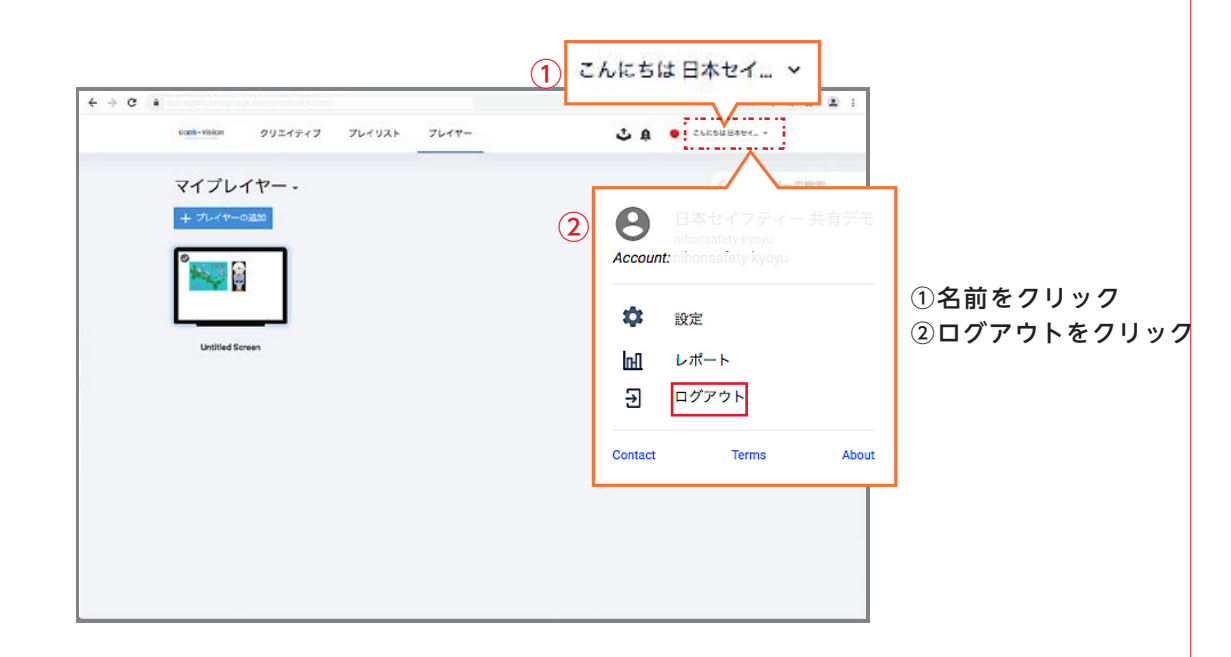

# 逆字引き一覧

## 【あ】

| 映す順番を変えフ<br>映りを確認した(<br>音声の調節(動画                                          | たい ・<br>い (プ I<br>画)・・                | ・・<br>レビコ<br>・・                                                                                                    | )<br>)                                                                                                    | •••                                                                                                    | •••                                   | • • | •••                                                                                                    | •••                                                                                                    | •                | •••                      | •••               | • • | •                | •••                      | •<br>•           | •                | • | •••                      | •                | •                | •                | •           | P.14<br>P.13,16,19<br>P.7                                              |
|---------------------------------------------------------------------------|---------------------------------------|----------------------------------------------------------------------------------------------------|----------------------------------------------------------------------------------------------------|----------------------------------------------------------------------------------------------------|---------------------------------------|-----|----------------------------------------------------------------------------------------------------|----------------------------------------------------------------------------------------------------|------------------|--------------------------|-------------------|-----|------------------|--------------------------|------------------|------------------|---|--------------------------|------------------|------------------|------------------|-------------|------------------------------------------------------------------------|
| 【か】                                                                       |                                       |                                                                                                    |                                                                                                    |                                                                                                    |                                       |     |                                                                                                    |                                                                                                    |                  |                          |                   |     |                  |                          |                  |                  |   |                          |                  |                  |                  |             |                                                                        |
| 画像の種類(拡引<br>画像を入れたい<br>画面比率<br>クリエイティブ<br>コピー&ペース                         | 脹子)・<br>・・・<br>・・・<br>ト・・             | <ul> <li>.</li> <li>.</li> <li>.&lt;</li></ul> | <ul> <li>.</li> <li>.</li> <li>.&lt;</li></ul> | • •<br>• •<br>• •                                                                                                    | • •<br>• •<br>• •                     |     | • •<br>• •<br>• •                                                                                                    | • •<br>• •<br>• •                                                                                                    | • • • •          | • •<br>• •<br>• •        | • •<br>• •<br>• • |     | •<br>•<br>•      | • •<br>• •<br>• •        | •<br>•<br>•      | •<br>•<br>•      | • | • •<br>• •<br>• •        | •<br>•<br>•      | •<br>•<br>•      | • • •            | • • •       | P.6<br>P.5,P.6<br>P.4<br>P.2~<br>P.11                                  |
| 【さ】                                                                       |                                       |                                                                                                    |                                                                                                    |                                                                                                    |                                       |     |                                                                                                    |                                                                                                    |                  |                          |                   |     |                  |                          |                  |                  |   |                          |                  |                  |                  |             |                                                                        |
| 再編集したい<br>サインイン<br>作業イメージ<br>削除<br>作成の流れ<br>スケジュールを                       | ・・・<br>・・・<br>・・・<br>設定し <sup>1</sup> | ・・<br>・・<br>・・<br>たい                                                                                                    | <ul> <li>.</li> <li>.</li> <li>.&lt;</li></ul> | • •<br>• •<br>• •<br>• •                                                                                                    | • •<br>• •<br>• •                     |     | <ul> <li>.</li> <li>.</li> <li>.&lt;</li></ul> | · · · · · · · · · · · · · · · · · · ·                                                                                                    | •<br>•<br>•<br>• | • •<br>• •<br>• •        | · ·               |     | •<br>•<br>•<br>• | • •<br>• •<br>• •        |                  | •<br>•<br>•<br>• | • | • •<br>• •<br>• •<br>• • | •<br>•<br>•<br>• | •<br>•<br>•      | •<br>•<br>•<br>• | •<br>•<br>• | P.13,P,16,P.19<br>P.1<br>P.3<br>P.3,P.13,P,16,P.17<br>P.1<br>P.15,P.18 |
| 【た】                                                                       |                                       |                                                                                                    |                                                                                                    |                                                                                                    |                                       |     |                                                                                                    |                                                                                                    |                  |                          |                   |     |                  |                          |                  |                  |   |                          |                  |                  |                  |             |                                                                        |
| データを差し替;<br>データを送信し;<br>天気を入れたい<br>天気を変えたい<br>動画を入れたい                     | えたい<br>たい・<br>(明日」<br>張子)・            | (プレ<br>・・・<br>以降)<br>・・                                                                                                    | v 1 1<br>• • •<br>• •<br>• •                                                                                                    | r — )<br>• • •<br>• •                                                                                                    | ) • •                                 |     | <ul> <li>.</li> <li>.</li> <li>.&lt;</li></ul> | • •<br>• •<br>• •<br>• •                                                                                                    | •<br>•<br>•      | • •<br>• •<br>• •        | · ·               |     | •<br>•<br>•      | • •<br>• •<br>• •        | •<br>•<br>•      | • • • •          | • | • •<br>• •<br>• •        | •<br>•<br>•      | •<br>•<br>•      | • • • •          | •<br>•<br>• | P.17,P.18<br>P.19<br>P.8~<br>P.11<br>P.7<br>P.7                        |
| 【は】                                                                       |                                       |                                                                                                    |                                                                                                    |                                                                                                    |                                       |     |                                                                                                    |                                                                                                    |                  |                          |                   |     |                  |                          |                  |                  |   |                          |                  |                  |                  |             |                                                                        |
| 背景の色を変えフ<br>日付を入れたい<br>日付を変えたい<br>表示秒数を変えフ<br>プレイヤー<br>プレイリスト<br>フレームをつけフ | たい ・<br>(明日<br>たい ・<br>・・・<br>たい ・    | ···<br>、降)<br>···                                                                                                    | <ul> <li>.</li> <li>.</li> <li>.&lt;</li></ul> | <ul> <li>.</li> <li>.</li> <li>.&lt;</li></ul> | · · · · · · · · · · · · · · · · · · · |     | <ul> <li>.</li> <li>.</li> <li>.&lt;</li></ul> | <ul> <li>.</li> <li>.</li> <li>.&lt;</li></ul> | •<br>•<br>•<br>• | • •<br>• •<br>• •<br>• • | · · ·             |     | •<br>•<br>•<br>• | • •<br>• •<br>• •<br>• • | •<br>•<br>•<br>• | •<br>•<br>•<br>• | • | • •<br>• •<br>• •<br>• • | •<br>•<br>•<br>• | •<br>•<br>•<br>• | •<br>•<br>•<br>• | • • • • •   | P.12<br>P.9~<br>P.11<br>P.15<br>P.17<br>P.13<br>P.4, P.6, P.7          |
| 【ま】                                                                       |                                       |                                                                                                    |                                                                                                    |                                                                                                    |                                       |     |                                                                                                    |                                                                                                    |                  |                          |                   |     |                  |                          |                  |                  |   |                          |                  |                  |                  |             |                                                                        |
| メディアセンタ-<br>文字の色を変えフ<br>文字を入れたい                                           | ー・・<br>たい・<br>・・・                     | •••                                                                                                    | •••                                                                                                    | • •<br>• •                                                                                                    | •••                                   | •   | •••                                                                                                    | •••                                                                                                    |                  | •••                      | • •<br>• •        | • • | •<br>•           | •••                      | •<br>•<br>•      | •                | • | •••                      |                  | •<br>•           | •                | •           | P.5~<br>P.4<br>P.4,P.5                                                 |
| [6]                                                                       |                                       |                                                                                                    |                                                                                                    |                                                                                                    |                                       |     |                                                                                                    |                                                                                                    |                  |                          |                   |     |                  |                          |                  |                  |   |                          |                  |                  |                  |             |                                                                        |
| ログアウト                                                                     | •••                                   | ••                                                                                                    | ••                                                                                                    | ••                                                                                                    | • •                                   | •   | ••                                                                                                    | ••                                                                                                    | •                | ••                       | • •               | •   | •                | ••                       | •                | •                | • | ••                       | •                | •                | •                | •           | P.19                                                                   |